## Vejledning sådan kommer du på zoom møder:

## Almindelig computer:

Åbn din computer og gå på internettet, klik ind på <u>www.zoom.us</u> og følg vejledningen. Tryk på join a meeting og tast fx id: 8042051849, der giver adgang til Henrik Schulz møderum. Du kan blive bedt om at downloade programmet, så trykker du bare på kør. Til slut taster du "Join audio Conference by Computer" og du er på.

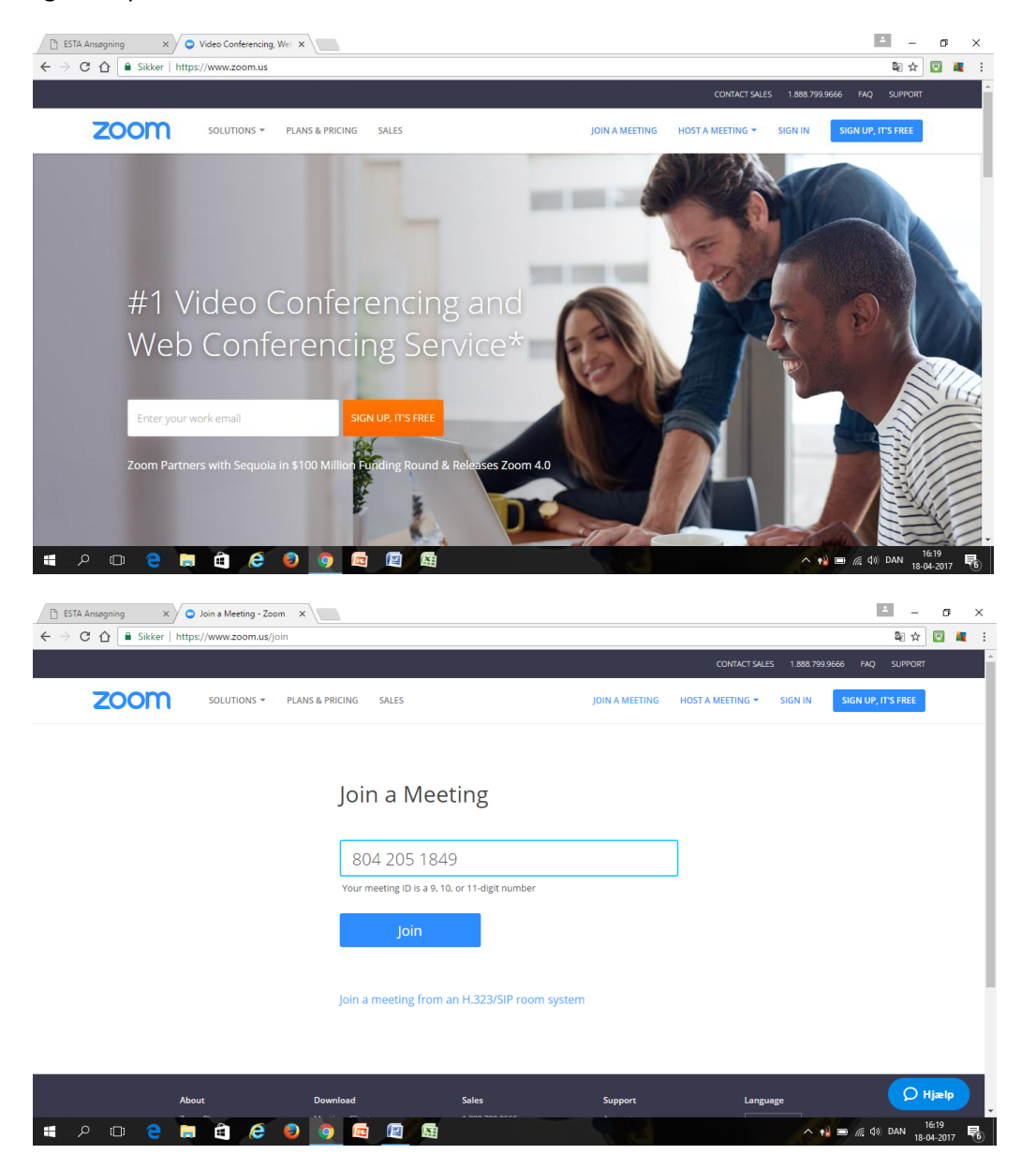

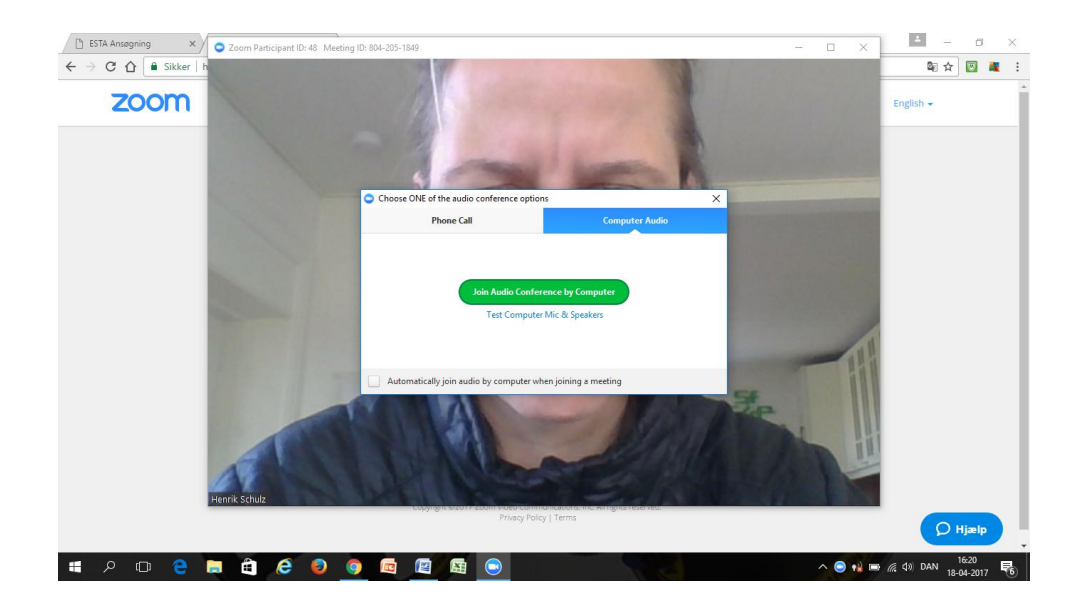

## Iphone/ Ipad:

Gå ind på App-store og søg efter zoom.us, herefter downloader du programmet til din mobil eller tablet. Åbn programmet og tryk på "Join meeting" og tast fx id: 8042051849, der giver adgang til Henrik Schulz møderum. Tast navn og du er nu på.

| •∞∞∞ TELMORE                                        | C App Store ••••• ♀ 16.41 58 % ■                                     | App Store •••••                                                                                           |
|-----------------------------------------------------|----------------------------------------------------------------------|----------------------------------------------------------------------------------------------------|
| ZOOM Cloud<br>Meetings<br>Zoom                      | <b>Start a Meeting</b><br>Start or join a video meeting on the<br>go | 804 205 1849 S                                                                                            |
| Schadule, stat, or jon<br>a moding with ease        | + + +                                                                | Annemettes iphone 5                                                                                       |
|                                                     |                                                                      | Join<br>If you received an invitation link, tap on the link<br>again to join the meeting.<br>JOIN OPTIONS |
| Zoom Quiz - et spil                                 | • • • •                                                              | 1 2 3<br>ABC 3                                                                                            |
| Tappeal AB<br>A A A A A A A A A A A A A A A A A A A | Join a Meeting                                                       | 4 5 6 MNO                                                                                                 |
| Udvalgte Kategorier Hitlister Seg Opdateringer      | Sign Up Sign In                                                      | 7 8 9 WXYZ                                                                                                |
|                                                     |                                                                      | 0 🛛                                                                                                    |